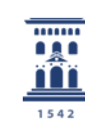

# ADAPTACIONES PROGRAMAS CONJUNTOS

## **INTRODUCCIÓN**

Este procedimiento se realiza en el **módulo de Expedientes Sigma** y permite realizar los siguientes procesos en los expedientes de los alumnos que cursan programas conjuntos de grado o de máster:

- Abandonar la titulación del plan conjunto para cursar solo uno de los planes individuales.
- Solicitar el título de uno de los dos planes individuales y continuar matriculados en el programa conjunto.
- Solicitar cada uno de los dos títulos individuales, una vez finalizado el plan conjunto.
- Crear un pseudoexpediente de los planes individuales que solo sirve para certificar.

## 1.- DAR DE ALTA PLANTILLA ADAPTACIÓN PROGRAMAS CONJUNTOS

El primer paso es crear una plantilla de adaptación:

Adaptación por extinción de plan de estudios
 Plantillas de adaptación

Mantenimiento de plantillas de adaptación

| • Adaptaciones por extinción de plan de estudios                                                                                                 | Adaptaciones por extinción de plan de estudios > Plantillas de adaptación > Mantenimiento de plantillas de adaptación      |
|----------------------------------------------------------------------------------------------------|----------------------------------------------------------------------------------------------------|
| <ul> <li>Plantillas de adaptación</li> <li>Mantenimiento de plantillas de<br/>adaptación</li> <li>Listado de plantillas de adaptación</li> </ul> | Búsqueda de plantillas de adaptación de plan de estudios                                                                   |
| Solicitudes de adaptación <ul> <li>Adaptaciones</li> <li>Adaptaciones de plan antiguo a</li> </ul>                                               | Origen     100 - Facultad de Ciencias       Plan de<br>estudios     577 - Programa conjunto en Física-Matemáticas (FisMat) |
| Grado/Master  Traslados  Grado/Master                                                                                                    | Centro 100 - Facultad de Ciencias V                                                                                        |
| Convaluaciones     Estudios fuera del centro     Consulta de expedientes                                                                         | Plan de estudios 453 - Graduado en Matemáticas 🗸                                                                           |
| Baremos     Programas de intercambio     Gestiones individuales de exnedientes                                                                   | 🖌 Aceptar                                                                                                    |

Unidad Sigma/ Vicegerencia Académica

En la pantalla de búsqueda de plantillas de adaptación se cumplimentan los siguientes campos y se acepta:

- Origen
  - Centro y plan de estudios origen
- Destino
  - Centro y plan de estudios destino

Si ya existen plantillas con los datos introducidos, se visualizarán en la parte inferior de la pantalla.

Para dar de alta una nueva plantilla hay que cumplimentar los siguientes datos:

- Descripción: el nombre que se le da a la plantilla
- Tipo de baremación: Baremo 4 R.D. 1125/2003, de 5 de septiembre.
- Adaptar solo superadas: SI.
- Para asignar las relaciones de plantilla y destino, se añaden y se pulsa volver. La nueva plantilla se visualizará en la parte inferior de la pantalla.
- Para visualizar/imprimir el resumen de la plantilla N: es el documento con las relaciones de la plantilla.

| Mantenimiento de nodos de entrada               | Dian de estudior                               | 447. Craduada oa Eŭ                                                                                                    | ien.                                                                          |                            |                                             |             |  |  |  |
|-------------------------------------------------|------------------------------------------------|----------------------------------------------------------------------------------------------------|-------------------------------------------------------------------------------|----------------------------|---------------------------------------------|-------------|--|--|--|
|                                                 | Tipo de estudios                               | 5 - Grado                                                                                                    | S- Grado                                                                      |                            |                                             |             |  |  |  |
| Anutación masiva adaptaciónes                   | Estudios                                       | 124 Eirico                                                                                                    |                                                                               |                            |                                             |             |  |  |  |
| • Traslados                                     | Listudios                                      | 124 - Fisica                                                                                                    |                                                                               |                            |                                             |             |  |  |  |
| O Convalidaciones                               |                                                |                                                                                                    |                                                                               |                            |                                             |             |  |  |  |
| Estudios fuera del centro                       | PLANTILLA DE ADAPI                             | TACION                                                                                                    |                                                                               |                            |                                             |             |  |  |  |
| Consulta de expedientes                         | Nueva Plantilla. Se ger                        | nerará un código automáticamen                                                                                         | te                                                                            |                            |                                             |             |  |  |  |
| O Baremos                                       | Descripción                                    |                                                                                                    |                                                                               | •                          |                                             |             |  |  |  |
| O Programas de intercambio                      | Tipo de baremación                             |                                                                                                    |                                                                               | ~                          |                                             |             |  |  |  |
| • Gestiones individuales de expedientes         | Adaptar solo superadas                         | Adaptar solo superadas O Si 💿 No (En plantillas de plan antiguo a grado solo se permite adaptar asignaturas superadas) |                                                                               |                            |                                             |             |  |  |  |
| Reconocimiento de créditos y actividades        | Comportamiento espec<br>a Grado o Master a Mas | ial Grado<br>iter                                                                                                    |                                                                               |                            |                                             |             |  |  |  |
| O Gestión de convalidaciones                    | Para asignar las relacio                       | ones de la plantilla 🗼                                                                                                 |                                                                               |                            |                                             |             |  |  |  |
| • Listados                                      | Para visualizar/imprim                         | ir el resumen de la plantilla 🗼                                                                                        |                                                                               |                            |                                             |             |  |  |  |
| Simultaneidad de estudios                       |                                                |                                                                                                    |                                                                               |                            |                                             |             |  |  |  |
| Ranking promoción estudios                      |                                                |                                                                                                    |                                                                               |                            |                                             |             |  |  |  |
| Gestiones Individuales                          |                                                |                                                                                                    | Volver 🗸 Limpiar                                                              | Grabar                     |                                             |             |  |  |  |
| Parámetros EXPS                                 |                                                |                                                                                                    |                                                                               |                            |                                             |             |  |  |  |
| Estudios Posibles                               |                                                |                                                                                                    |                                                                               |                            |                                             |             |  |  |  |
| O Reconocimiento y Transferencia de<br>créditos | × • 2                                          | 100 - Facultad de Ciencias                                                                                             | Plan de origen<br>577 - Programa conjunto en Física-<br>Matemáticas (Fieldat) | 100 - Facultad de Ciencias | Plan de destino<br>447 - Graduado en Física | Codigo<br>1 |  |  |  |
| O Archivo de Expedientes                        | × 🖻 🗹                                          | 100 - Facultad de Ciencias                                                                                             | 577 - Programa conjunto en Física-<br>Matemáticas (FisMat)                    | 100 - Facultad de Ciencias | 447 - Graduado en Física                    | 4           |  |  |  |
| O Procesos                                      |                                                |                                                                                                    |                                                                               |                            |                                             |             |  |  |  |

## 2.- PROCEDIMIENTO ADAPTACIONES

Para realizar las adaptaciones de un programa conjunto hay que realizar dos procesos:

- La solicitud de adaptación
- La adaptación de dobles titulaciones

#### 2.1 SOLICITUD DE ADAPTACIÓN

Adaptación por extinción de plan de estudio
 Solicitudes de adaptación

Se hace la selección previa del centro y plan origen, plantilla de adaptación correspondiente, nodo de entrada destino (normalmente el 0) y el NIP o el criterio de preselección de alumnos que interese, y se acepta.

| Expedientes                                                            | Expedientes > Adaptaciones por extinción de pl | an de estudios > Solicitudes de adaptación             |          |
|------------------------------------------------------------------------|------------------------------------------------|--------------------------------------------------------|----------|
| <ul> <li>Adaptaciones por extinción de plan de<br/>estudios</li> </ul> | Introducción de solicitudes de                 | adaptación por extinción de plan                       |          |
| Plantillas de adaptación                                               | Centro origen                                  | 100 - Facultad de Ciencias V                           |          |
| Solicitudes de adaptación                                              | Plan de origen                                 | 577 - Programa conjunto en Física-Matemáticas (FisMat) | ♥        |
| Adaptaciones                                                           | Plantilla de adaptación                        | 1 - Plantilla a FISICA vieja 🗸                         |          |
| • Adaptaciones de plan antiguo a<br>Grado/Master                       | Nodo de entrada destino                        | 0 •                                                    |          |
| Adaptaciones entre titulaciones                                        | CRITERIOS PRESELECCIÓN DE ALUMN                | DS                                                     |          |
| Mantenimiento de nodos de entrada<br>Anulación masiva adaptaciones     | Matriculados en año académico<br>DNI/Pasaporte | Año inicio estudios NLP                                | <b>v</b> |
| O Traslados                                                            | N.I.A<br>Estado validación académica           | Cualquiera Matriculado Calificado No matriculado       |          |
| Convalidaciones     Estudios fuera del centro                          | Nodo de entrada origen                         | ~                                                      |          |
| Consulta de expedientes                                                |                                                |                                                        |          |
| O Baremos                                                              |                                                | ✓ Aceptar                                              |          |

En la siguiente pantalla se marca el tipo de adaptación que se va a realizar:

- Adaptación para abandonar estudios de múltiple titulación: se abandona el plan conjunto y se adapta el nuevo expediente a matricular.
- Adaptación para solicitar título individual permitiendo continuar estudios de múltiple titulación: se adapta el expediente individual que se ha finalizado para poder solicitar título.

Se puede realizar el proceso tanto si el alumno en el momento de realizar la adaptación está matriculado en el plan conjunto, como si no lo está.

Adaptación para certificar el título individual (Pseudo expediente): este proceso genera un expediente con estado "Pseudo-expediente generado por el proceso de adaptación a dobles titulaciones", que solo sirve para certificar los expedientes individuales en ese momento concreto y no se puede manipular por ningún proceso de Sigma.

Al ser un ser un expediente provisional **es muy importante borrarlo** una vez que se ha generado e impreso el certificado.

| • Adaptaciones por extinción de plan de studios  | Adaptaciones por extinción de pl                                                                                               | lan de estudios > Solicitud | es de adaptación               |        |        |  |  |  |
|--------------------------------------------------|----------------------------------------------------------------------------------------------------|-----------------------------|--------------------------------|--------|--------|--|--|--|
| O Plantillas de adaptación                       | Introducción de soli                                                                                                    | citudes de adapta           | ación por extinción de         | e plan |        |  |  |  |
| Solicitudes de adaptación                        | Centro 100 - Facultad de Ciencias                                                                                              |                             |                                |        |        |  |  |  |
| O Adaptaciones                                   | Plan de estudios                                                                                                    | 577 - Programa conji        | unto en Física-Matemáticas (Fi | sMat)  |        |  |  |  |
| • Adaptaciones de plan antiguo a<br>Grado/Master | Nodo de entrada destino                                                                                                    | ><br>Nodo de entrada des    | tino 0                         |        |        |  |  |  |
| Traslados                                        | TIPO DE ADAPTACIÓN A F                                                                                                    | REALIZAR DESDE PLAN         | DE MÚLTIPLE TITULACIÓN —       |        |        |  |  |  |
| O Convalidaciones                                | Adaptación para abandona                                                                                                    | r estudios de múltiple ti   | itulación                      |        |        |  |  |  |
| • Estudios fuera del centro                      | Adaptación para solicitar título individual permitiendo continuar estudios<br>de múltiple títulación<br>de múltiple títulación |                             |                                |        |        |  |  |  |
| Consulta de expedientes                          |                                                                                                    |                             |                                |        |        |  |  |  |
| O Baremos                                        | Adaptación para certificar e                                                                                                   | et ututo individuat (Pset   | luo expediente)                |        |        |  |  |  |
| • Programas de intercambio                       |                                                                                                    |                             |                                |        |        |  |  |  |
| • Gestiones individuales de expedientes          |                                                                                                    |                             | Nolver                         | Grabar |        |  |  |  |
| Reconocimiento de créditos y     retividades     |                                                                                                    |                             | Selección de alur              | nno    |        |  |  |  |
| • Gestión de convalidaciones                     | NIP                                                                                                    | NIA                         | DNI/Pasaporte                  |        | Nombre |  |  |  |
| C Listados                                       |                                                                                                    |                             |                                |        |        |  |  |  |
| Estudios Posibles                                |                                                                                                    |                             | 🖍 Volver                       | Grabar |        |  |  |  |
| O Reconocimiento v Transferencia de              |                                                                                                    |                             |                                |        |        |  |  |  |

Se marca al alumno o alumnos a los que se quiere realizar el proceso, según el tipo de adaptación a realizar desde el plan de múltiple titulación, y se graba.

### 2.2 ADAPTACIÓN DOBLES TITULACIONES

- Adaptación por extinción de plan de estudios
   Adaptaciones
   Adaptación dobles titulaciones
  - Se busca y selecciona alumno y expediente del programa conjunto.
    - Se selecciona la plantilla de adaptación correspondiente.

| • Adaptaciones por extinción de plan de estudios                 | Adaptaciones por extinción de plan de estudios > Adaptaciones > Adaptación dobles titulaciones |                            |                                                           |                            |                               |                                     |  |  |  |
|------------------------------------------------------------------|------------------------------------------------------------------------------------------------|----------------------------|-----------------------------------------------------------|----------------------------|-------------------------------|-------------------------------------|--|--|--|
| O Plantillas de adaptación                                       | Selección de plantilla de adaptación por doble titulación                                      |                            |                                                           |                            |                               |                                     |  |  |  |
| Solicitudes de adaptación <ul> <li>Adaptaciones</li> </ul>       |                                                                                                | Centro origen 🛛 🖯          | Plan de origen 🛛 🖯                                        | Centro destino 🛛 🖯         | Plan de destino 🛛 🖯           | Plantilla de<br>adaptación 🖸        |  |  |  |
| Simulación de adaptación                                         | k                                                                                              | 100 - Facultad de Ciencias | 577 - Programa conjunto en<br>Física-Matemáticas (FisMat) | 100 - Facultad de Ciencias | 447 - Graduado en Física      | 1 - Plantilla a<br>FISICA vieja     |  |  |  |
| Proceso de adaptación                                            | <b>k</b>                                                                                       | 100 - Facultad de Ciencias | 577 - Programa conjunto en<br>Física-Matemáticas (FisMat) | 100 - Facultad de Ciencias | 453 - Graduado en Matemáticas | 2 - Plantilla a<br>MATEMÁTICAS      |  |  |  |
| Anulación de adaptación                                          | k                                                                                              | 100 - Facultad de Ciencias | 577 - Programa conjunto en<br>Física-Matemáticas (FisMat) | 100 - Facultad de Ciencias | 447 - Graduado en Física      | 4 - Plantilla a<br>FISICA           |  |  |  |
| Adaptación dobles titulaciones<br>Anulación de adaptación dobles | ĸ                                                                                              | 100 - Facultad de Ciencias | 577 - Programa conjunto en<br>Física-Matemáticas (FisMat) | 100 - Facultad de Ciencias | 453 - Graduado en Matemáticas | 5 - Plantilla a<br>MATEMÁTICAS<br>2 |  |  |  |
| titulaciones                                                     |                                                                                                |                            |                                                           | otver                      |                               |                                     |  |  |  |

Aparecerá la pantalla del proceso de adaptación y se acepta.

| O Plantillas de adaptación                                       | Proceso de adaptaci     | ón segun doble titulación                              |  |  |  |  |  |  |
|------------------------------------------------------------------|-------------------------|--------------------------------------------------------|--|--|--|--|--|--|
| Solicitudes de adaptación                                        | - DATOS PERSONALES -    |                                                        |  |  |  |  |  |  |
| Adaptaciones                                                     |                         |                                                        |  |  |  |  |  |  |
| Simulación de adaptación                                         | DNI/Pasaporte           | N.I.A N.I.P                                            |  |  |  |  |  |  |
| Proceso de adaptación                                            | Nombre                  |                                                        |  |  |  |  |  |  |
| Anulación de adaptación                                          |                         |                                                        |  |  |  |  |  |  |
| Adaptación dobles titulaciones                                   | ORIGEN                  |                                                        |  |  |  |  |  |  |
| Anulación de adaptación dobles                                   | Centro                  | 100 - Facultad de Ciencias                             |  |  |  |  |  |  |
|                                                                  | Plan de estudios        | 577 - Programa conjunto en Física-Matemáticas (FisMat) |  |  |  |  |  |  |
| • Adaptaciones de plan antiguo a                                 | Tipo de estudio         | 5 - Grado                                              |  |  |  |  |  |  |
| Grado/Master                                                     | Estudios                | 159 - Programa conjunto Física-Matemáticas (FisMat)    |  |  |  |  |  |  |
|                                                                  |                         |                                                        |  |  |  |  |  |  |
| • Traslados                                                      | DECTINO                 |                                                        |  |  |  |  |  |  |
| • Convalidaciones                                                | DESTINO                 |                                                        |  |  |  |  |  |  |
| Estudios fuera del centro                                        | Centro destino          | 100 - Facultad de Ciencias                             |  |  |  |  |  |  |
| Consulta de expedientes                                          | Plan de estudios        | 453 - Graduado en Matemáticas                          |  |  |  |  |  |  |
|                                                                  | Tipo de estudio         | 5 - Grado                                              |  |  |  |  |  |  |
| Baremos                                                          | Estudios                | 126 - Matemáticas                                      |  |  |  |  |  |  |
| Programas de intercambio                                         | Plantilla de adaptación | 5 - Plantilla a MATEMÁTICAS 2                          |  |  |  |  |  |  |
| • Gestiones individuales de expedientes                          |                         |                                                        |  |  |  |  |  |  |
| <ul> <li>Reconocimiento de créditos y<br/>actividades</li> </ul> |                         | ✓ Aceptar 🔊 Votver                                     |  |  |  |  |  |  |

Al aceptar aparecerá la pantalla *"Consola de gestión de colas de ejecución e impresión"*, se marca si se quiere o no recibir notificación del proceso y listados por correo, o se consultan directamente en la pestaña *"Mi cuenta"* de la parte superior, Procesos y Listados.

| O Plantitas de adaptación<br>Enlícitudes de adaptación                       | CONSOLA DE GESTIÓN DE COLAS D                | DE EJECUCIÓN E IMPRESIÓN |        |                         |   |             |   |                    |
|------------------------------------------------------------------------------|----------------------------------------------|--------------------------|--------|-------------------------|---|-------------|---|--------------------|
| O Adaptaciones                                                               | Apliceckin; EXPS                             |                          | Progra | mac Proceso4daptacionD? |   |             |   |                    |
| Simulación de adaptación<br>Proceso de adaptación<br>Anstación de adaptación | Forme de ejecución                           |                          |        |                         |   |             |   |                    |
| Adaptación debles chutadores                                                 | C Interactive                                |                          |        |                         |   |             |   |                    |
| stataciones                                                                  | Batch                                        |                          |        |                         |   |             |   |                    |
| O Adaptaciones de plan antiguo a<br>Guada/Muster                             | Cola de ejecución:                           | Cela para CXPS           |        |                         |   |             |   |                    |
| O Tratates                                                                   | O Diferido                                   |                          |        |                         |   |             |   |                    |
| O Convalidadiones                                                            |                                              |                          |        |                         |   |             |   |                    |
| C Estades hera del centra                                                    |                                              |                          |        |                         |   |             |   |                    |
| Consulta de expediences                                                      | Notificación de proceso y envio de listados  |                          |        |                         |   |             |   |                    |
| O Programas de intercambia                                                   |                                              |                          |        |                         |   |             |   |                    |
| O Cartines infliduaies de expedientes                                        | Recibir sotificación al finalizar el proces- | 50                       |        |                         |   |             |   |                    |
| O Resonacionieros de créditos y actividades                                  | Correo electrónico                           |                          |        |                         |   |             |   |                    |
| O Gestión de convatidadiones                                                 |                                              |                          |        |                         |   |             |   |                    |
| O Listados                                                                   |                                              |                          |        |                         |   |             |   |                    |
| Estudios Posibles                                                            |                                              |                          |        |                         |   |             |   |                    |
| O Reconcluiento y Transferencia de celution                                  | Listados para generar                        |                          |        |                         |   |             |   |                    |
|                                                                              | 🔀 Lintado                                    |                          |        | Formato                 |   | tiona       |   | Cirvler por correo |
| d <sup>9</sup> unave                                                         | Ust Inddencias Res Adap                      |                          |        | 107                     | ÷ | Castellarie | v | 2                  |
|                                                                              | List Resolucion Adaptacian                   |                          |        | 101                     |   | Castofiano  | ~ |                    |
|                                                                              |                                              |                          |        |                         |   |             |   |                    |

Se obtienen dos listados: Listado de incidencias y Listado de resolución de adaptación.

# 3. ANULACIÓN DE ADAPTACIÓN DOBLES TITULACIONES

Para anular cualquiera de los tres tipos de adaptación desde el programa conjunto se procede de la siguiente manera:

Adaptación por extinción de plan de estudios

#### Adaptaciones

Anulación de adaptación dobles titulaciones

| Expedientes                                         | Expedientes > Adaptaciones por extinción | de plan de estudios > Adaptaciones > Anulación de adaptación dobles titulaciones |
|-----------------------------------------------------|------------------------------------------|----------------------------------------------------------------------------------|
| • Adaptaciones por extinción de plan<br>de estudios | Búsqueda de alumno                       |                                                                                  |
| • Plantillas de adaptación                          |                                          |                                                                                  |
| Solicitudes de adaptación                           |                                          |                                                                                  |
| Adaptaciones                                        | NIP:<br>NIA:                             |                                                                                  |
| Simulación de adaptación                            | DNI/Pasaporte:                           |                                                                                  |
| Proceso de adaptación                               | Primer apellido:                         |                                                                                  |
| Anulación de adaptación                             | Segundo apellido :                       |                                                                                  |
| Adaptación dobles titulaciones                      | Nombre:                                  |                                                                                  |
| Anulación de adaptación dobles                      | Fecha nacimiento:                        | (dd/mm/aa)                                                                       |
| titulaciones                                        | Sexo:                                    | v                                                                                |
| • Adaptaciones de plan antiguo a<br>Grado/Master    |                                          | P Buscar                                                                         |
| • Adaptaciones entre titulaciones                   |                                          |                                                                                  |

Se busca y selecciona al alumno y la adaptación que se quiere anular.

| Expedientes                                         | Expedientes > Adaptaciones por extinción de plan de estudios > Adaptaciones > Anulación de adaptación dobles titulaciones |               |                |                |                 |                                  |          |                  |
|-----------------------------------------------------|----------------------------------------------------------------------------------------------------|---------------|----------------|----------------|-----------------|----------------------------------|----------|------------------|
| • Adaptaciones por extinción de plan<br>de estudios | Seleo                                                                                                    | cción de adap | tación por ext | inción de plar | de estudios     |                                  |          |                  |
| • Plantillas de adaptación                          | DAT                                                                                                    | OS PERSONALES |                |                |                 |                                  |          |                  |
| Solicitudes de adaptación                           | DNI/                                                                                                    | branorte      |                | NID            | г               |                                  | NLA      |                  |
| Adaptaciones                                        | Nomt                                                                                                    | re            |                | N.L.F          | Ļ               |                                  | NUA      |                  |
| Simulación de adaptación                            |                                                                                                    |               |                |                |                 |                                  |          |                  |
| Proceso de adaptación                               |                                                                                                    |               |                |                |                 |                                  |          |                  |
| Anulación de adaptación                             |                                                                                                    | Centro origen | Plan de origen | Centro destino | Plan de destino | Plantilla de<br>adaptación       | Estado   | Fecha Adaptación |
| Adaptación dobles titulaciones                      | k                                                                                                    | 100           | 577            | 100            | 453             | 5 - Plantilla a<br>MATEMÁTICAS 2 | Adaptada | 08/10/2021       |
| Anulacion de adaptación dobles<br>titulaciones      |                                                                                                    |               |                |                | Nolver          |                                  |          |                  |
| • Adaptaciones de plan antiguo a<br>Grado/Master    |                                                                                                    |               |                |                |                 |                                  |          |                  |

Se elimina la adaptación y se acepta.

| Adaptaciones por extinción de plan<br>de estudios                                | Anulación de adapta                 | ación de plan de estudios.                                          |
|----------------------------------------------------------------------------------|-------------------------------------|---------------------------------------------------------------------|
| • Plantillas de adaptación<br>Solicitudes de adaptación                          | DNI/Pasaporte<br>Nombre             |                                                                     |
| Adaptaciones                                                                     | ORIGEN                              |                                                                     |
| Simulación de adaptación                                                         | Centro                              | 100 - Facultad de Ciencias                                          |
| Proceso de adaptación<br>Anulación de adaptación                                 | Plan de estudios<br>Tipo de estudio | 5// - Programa conjunto en Hisica-Matematicas (HisMat)<br>5 - Grado |
| Adaptación dobles titulaciones<br>Anulación de adaptación dobles<br>titulaciones | Especialidad                        | 0 - Sin Definir                                                     |
| Adaptaciones de plan antiguo a     Grado/Master                                  | DESTINO                             |                                                                     |
| Adaptaciones entre titulaciones                                                  | Centro destino<br>Plan de estudios  | 100 - Facultad de Ciencias<br>453 - Graduado en Matemáticas         |
| Mantenimiento de nodos de entrada                                                | Plantilla de adaptación             | 5 - Plantilla a MATEMÁTICAS 2                                       |
| Anulación masiva adaptaciones                                                    | Fecha resolución                    | 08/10/2021                                                          |
| Traslados                                                                        |                                     |                                                                     |
| O Convalidaciones                                                                |                                     | 🗶 Eliminar 🖍 Volver                                                 |

Unidad Sigma/ Vicegerencia Académica